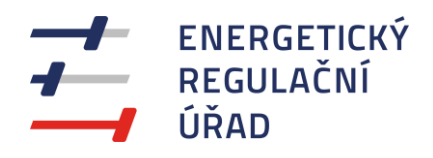

## VYPLŇOVÁNÍ ELEKTRONICKÝCH VÝKAZŮ VÝKAZ VÝSLEDNÝCH CEN TEPELNÉ ENERGIE A TECHNICKÝCH PARAMETRŮ ZA ROK 2023

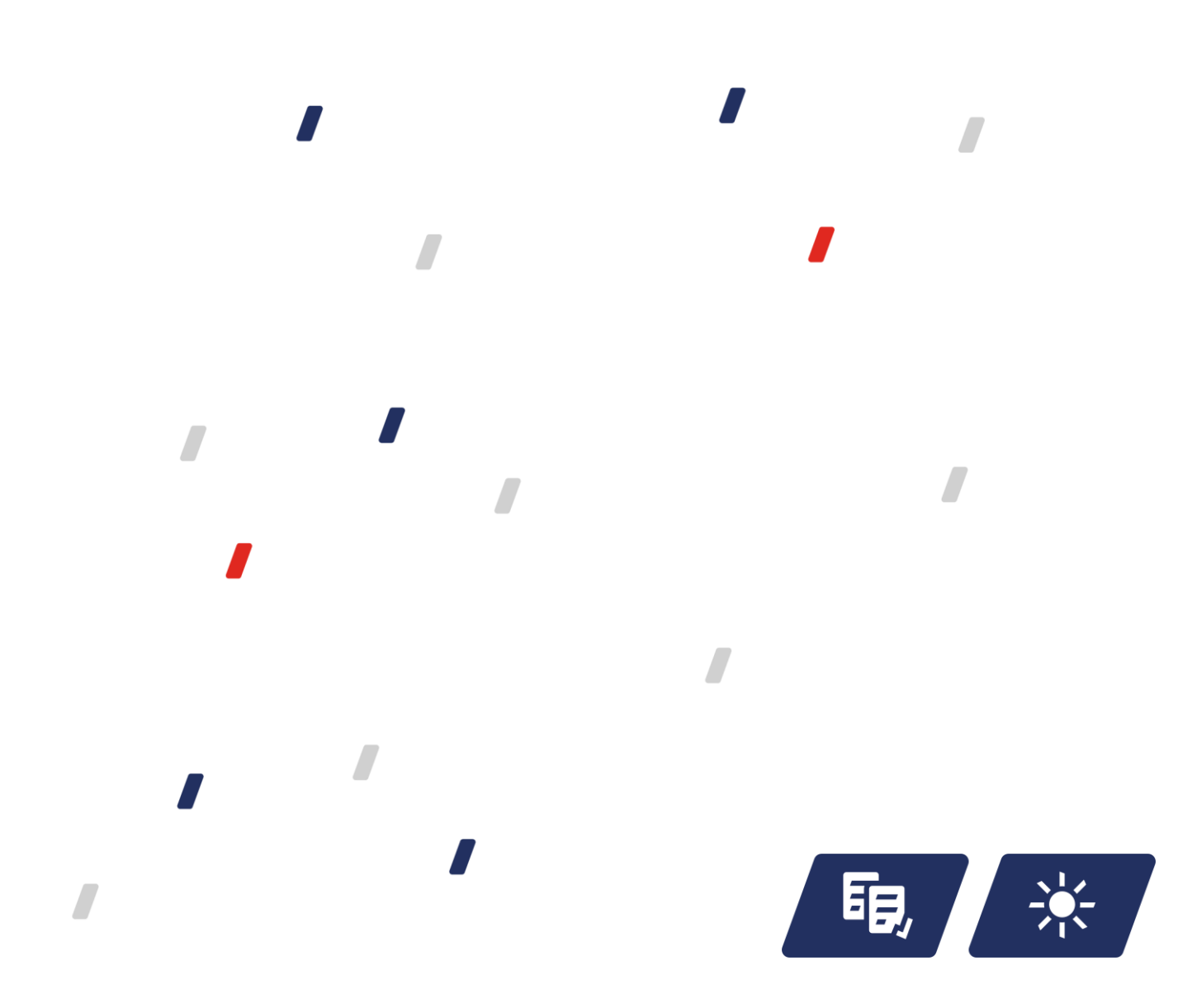

## VYPLŇOVÁNÍ VÝKAZŮ V APLIKACI FORM FILLER

Pro elektronické vyplňování výkazů **je nutné mít nejdříve nainstalovánu nejnovější verzi** aplikace **Form Filler 4** od společnosti Software602 a.s., která je zdarma ke stažení na adrese <u>https://www.602.cz/form-filler</u>. Aktualizaci stávající nainstalované verze lze provést pomocí nabídky v levém horním rohu spuštěné aplikace Form Filler: **Menu soubor**  $\longrightarrow$  **O programu**  $\rightarrow$  **Kontrola verze**.

Výkaz výsledných cen tepelné energie a technických parametrů za rok 2023 pro držitele licence na výrobu nebo rozvod tepelné energie je v elektronické podobě ke stažení na adrese <u>https://eru.gov.cz</u>, pod odkazy "**REGULACE**", "**Vykazování**", "**Vzory regulačních výkazů – teplo**". Doporučujeme výkaz **nejdříve uložit** na disk počítače, a pak do takto uloženého výkazu vyplňovat data. Rozpracovaný výkaz je možné kdykoliv uložit.

Pole pro vyplňování dat jsou bíle (žlutě) nebo červeně podbarvená. Červeně podbarvená pole značí nevyplněné (povinné) nebo chybně vyplněné údaje. Po kliknutí do některých polí je v dolní části obrazovky stručná nápověda. Nápovědu lze také zobrazit spuštěním z nabídky: karta Zobrazit  $\rightarrow$  Pracovní panely  $\rightarrow$  Zobrazit panel informací o formuláři (nebo stisknutím kombinace kláves Ctrl+Alt+1). Tímto způsobem lze zobrazit také nápovědu k červeně podbarveným polím.

Pro **vyplňování názvu držitele licence** v záhlaví výkazu se nabízí rozbalovací seznam všech držitelů příslušné licence s vykazovací povinností. Po výběru **názvu držitele licence** (výběr je možné usnadnit vepsáním počátečních znaků) se nabídne k potvrzení odpovídající **IČ**. Při chybném zadání se musí nejprve vynulovat IČ volbou: karta **Domů**  $\rightarrow$  **Data**  $\rightarrow$  **CDbnovit výchozí hodnotu**, a pak je znovu možné vybrat název držitele licence.

Výkaz obsahuje **opakovací sekce**, tzn. je možné přidávat řádky či celé bloky položek (přidávat **cenové lokality**). Pro **přidání cenové lokality**: po vepsání příslušné hodnoty do pole "**Počet cenových lokalit**" klikněte na tlačítko "**Generovat cenové lokality**". Jiným způsobem je kliknutí na jakékoliv vyplňované pole v cenové lokalitě, následně se zobrazí ohraničení příslušné cenové lokality tenkou přerušovanou čárou; v levém horním rohu ohraničení se zobrazí malá ikona rozbalovacího seznamu, po kliknutí na tuto ikonu se zvolí možnost "**Přidat opakující se sekci**". Obdobným způsobem lze odebírat opakovací sekce.

V komentáři na konci výkazu lze přejít na další řádek pomocí kombinace kláves Shift+Enter.

Po vyplnění výkazu je vhodné výkaz nechat **přepočítat**, a to stiskem klávesy **F9** nebo spuštěním z nabídky: karta **Domů**  $\rightarrow$  **Data**  $\rightarrow$  **a Přepočítat** hodnoty, a dále provést kontrolu stiskem kombinace kláves Shift+F9 nebo spuštěním z nabídky: karta **Domů**  $\rightarrow$  **Data**  $\rightarrow$  **a Zkontrolovat formulář**. Při kontrole se vyhodnotí nastavené vazby a úplnost vyplnění povinných polí. Nesprávně vyplněná nebo nevyplněná povinná pole se podbarví červeně, dokud nebude provedena oprava.

Vyplněný, přepočítaný a zkontrolovaný výkaz uložte jako soubor ve formátu **FO** prostřednictvím nabídky: panel Rvchlý přístup P = P = 0  $\rightarrow P = 0$   $\rightarrow P = 0$ 

**Nezasílejte** vyplněný výkaz elektronicky v jiných formátech (např. PDF, JPG apod.). Nezasílejte vyplněný výkaz, pokud obsahuje červeně podbarvená pole.

Další informace naleznete **v pokynech k vyplnění** výkazu výsledných cen tepelné energie a technických parametrů za rok 2023.

## Oddělení regulace teplárenství

Vydání 12.07.2024

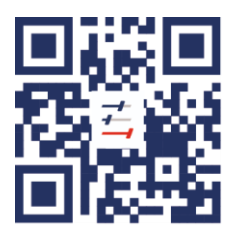

Energetický regulační úřad Masarykovo náměstí 91/5, 586 01 Jihlava +420 564 578 666 podatelna@eru.gov.cz ID datové schránky ERÚ eeuaau7 **eru.gov.cz**